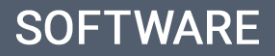

# ego training center

## Powerful display and sorting system of properties

The eGO Real Estate user can choose the display mode and sorting system of the properties to only show what the user wants to see.

To set the **display mode** of the properties take the following steps:

1. Access the 'Properties' tab. The default view is Mosaic.

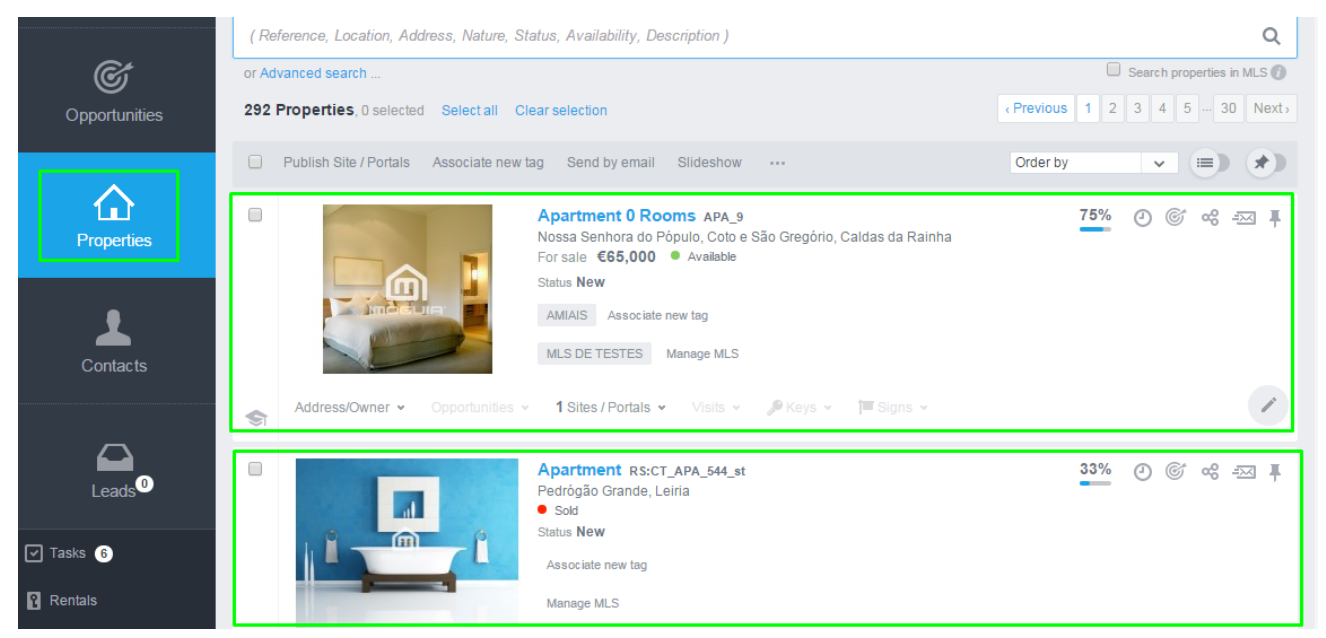

 In the Mosaic mode, the information regarding the property is static. Information such as: Property reference, Location and business deal, Availability, Status, associated tags, as well as quick action buttons.

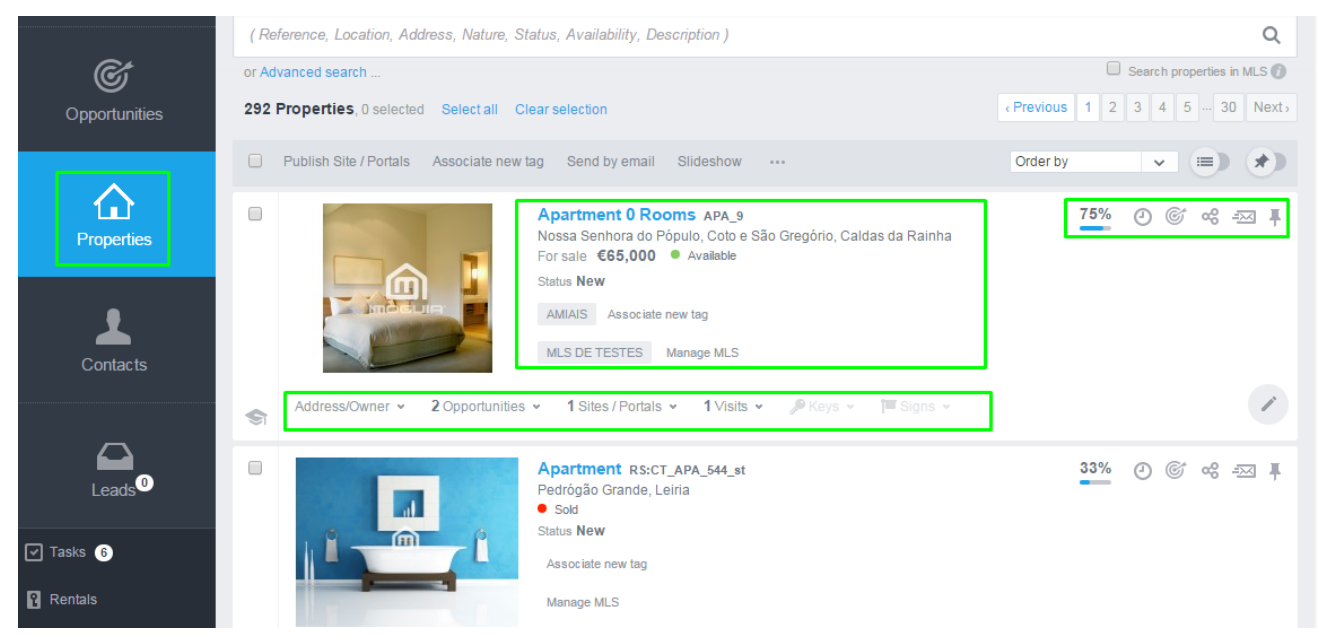

**3.** If the user wishes to change the display mode to the tabular view, simply click

on the display button (mosaic list), to switch between display modes (tabular list).

|                    | (Reference, Location, Address, Nature, Status, Availability, Description)                                                               | ۹                                                                                    |
|--------------------|----------------------------------------------------------------------------------------------------|--------------------------------------------------------------------------------------|
| Ś                  | or Advanced search                                                                                                    | Search properties in MLS 🕥                                                           |
| Opportunities      | 292 Properties, 0 selected Select all Clear selection                                                                                   | Previous         1         2         3         4         5          30         Next> |
|                    | Publish Site / Portals Associate new tag Send by email Slideshow ···                                                                    | Order by                                                                             |
| Properties         | Apartment 0 Rooms APA_9<br>Nossa Senhora do Pópulo, Coto e São Gregório, Caldas da Rainha<br>For sale €65,000 ● Available<br>Status New | <u>75%</u> ② ⓒ ∞ ∓⊠ ⋕                                                                |
| Contacts           | AMIAIS Associate new tag<br>MLS DE TESTES Manage MLS                                                                                    |                                                                                      |
|                    | Address/Owner • Opportunities • 1 Sites / Portals • Visits • PKeys • TSigns •                                                           | 1                                                                                    |
| Leads <sup>0</sup> | Apartment RS:CT_APA_544_st<br>Pedrógão Grande, Leiria<br>• Sold                                                                         | 33% O © % == #                                                                       |
| Tasks 6            |                                                                                                    |                                                                                      |
| Rentals            | Manage MLS                                                                                                    |                                                                                      |

**4.** In the tabular mode, the information of the property is dynamic. The user can choose what information is more relevant.

|                                                | (Reference, Location, Address, Nature, Status, Availability, Description) |                            |                                                                                                    |  |  |  |
|------------------------------------------------|---------------------------------------------------------------------------|----------------------------|----------------------------------------------------------------------------------------------------|--|--|--|
| Ć                                              | or Advanced search                                                        | Search properties in MLS 👔 |                                                                                                    |  |  |  |
| Opportunities                                  | 292 Properties, 0 selected Select all Clear selection                     |                            | Previous               1               2               3               4               5             …               15               Next |  |  |  |
|                                                | Publish Site / Portals Associate new tag Send by email Slides             | how                        | Order by 🗸 📖 🖈                                                                                                    |  |  |  |
| Properties                                     | Photo Reference Other businesses                                          | Property type Rooms        | Neighborhood Sale price                                                                                                    |  |  |  |
| 1                                              | APA_9                                                                     | Apartment 0 Rooms          | Nossa Senhora do Pópulo, Coto e São €65,000<br>Gregório                                                                                    |  |  |  |
| Contacts                                       | RS:CT_APA_544_st                                                          | Apartment                  |                                                                                                    |  |  |  |
| Leads <sup>0</sup>                             | RS:CT_539                                                                 | Apartment                  | Peniche €252,000                                                                                                    |  |  |  |
| <ul> <li>✓ Tasks 6</li> <li>Rentals</li> </ul> | RS:CT_539 (2)                                                             | Apartment                  | Peniche €300,000                                                                                                    |  |  |  |

**NOTE**: The pre-defined system information can be changed by the user, by adding or removing information according to the user preferences. (except the information regarding the **Property reference**, which is always visible.)

5. The user can choose the type of information that is shown. Select **Choose** column:

| <b>Opportunities</b>                             | or Advanced search<br>292 Properties, 0 selected                                                                     | Select all Clear se | election               |               |         | Previous 1 2 3 4 5                              | ties in MLS 🕖 |
|--------------------------------------------------|----------------------------------------------------------------------------------------------------|---------------------|------------------------|---------------|---------|-------------------------------------------------|---------------|
|                                                  | Publish Site / Portals                                                                                               | Associate new tag   | Send by email Slideshe | ••• WC        |         | Order by 🗸                                      |               |
| Properties                                       | Photo                                                                                                    | Reference           | Other businesses       | Property type | Rooms   | Neighborhood                                    | Sale price    |
| 1                                                | Choose column<br>Choose column<br>Status                                                                             | *                   |                        | Apartment     | 0 Rooms | Nossa Senhora do Pópulo, Coto e São<br>Gregório | €65,000       |
| Contacts                                         | District<br>Town<br>Zone<br>Net area<br>Gross area                                                                   | 14_st               |                        | Apartment     |         |                                                 |               |
| Leads <sup>0</sup>                               | Land area<br>Condition<br>Construction started<br>Construction ended<br>Availability<br>Taos                         |                     |                        | Apartment     |         | Peniche                                         | €252,000      |
| <ul> <li>✓ Tasks 6</li> <li>☑ Rentals</li> </ul> | Appraisal balance value<br>Appraisal indicative value<br>Appraisal value 1<br>Appraisal value 2<br>Appraisal value 2 |                     |                        | Apartment     |         | Peniche                                         | €300,000      |
| Holiday homes                                    | RS:CT_5                                                                                                    | 39 (2) (2)          |                        | Apartment     |         | Peniche                                         | €300,000      |

### **6.** Remove the existing columns:

| Ċ                  | or Advanced search                                                   |                   |                  |               |         | Search properties in MLS ()                                                          |            |  |
|--------------------|----------------------------------------------------------------------|-------------------|------------------|---------------|---------|--------------------------------------------------------------------------------------|------------|--|
| Opportunities      | 292 Properties, 0 selected Select all Clear selection                |                   |                  |               |         | Previous         1         2         3         4         5          15         Next> |            |  |
|                    | Publish Site / Portals Associate new tag Send by email Slideshow ··· |                   |                  |               |         | Order by 🗸                                                                           |            |  |
| Properties         | E Pho                                                                | to Reference      | Other businesses | Property type | Rooms   | Neighborhood                                                                         | Sale price |  |
| 1                  |                                                                      | APA_9             |                  | Apartment     | 0 Rooms | Nossa Senhora do Pópulo, Coto e São<br>Gregório                                      | €65,000    |  |
| Contacts           |                                                                      | RS:CT_APA_544_st  |                  | Apartment     |         |                                                                                      |            |  |
| Leads <sup>0</sup> |                                                                      | RS:CT_539         |                  | Apartment     |         | Peniche                                                                              | €252,000   |  |
| 🗹 Tasks 6          |                                                                      | RS:CT_539 (2)     |                  | Apartment     |         | Peniche                                                                              | €300,000   |  |
| Rentals            |                                                                      |                   |                  |               |         |                                                                                      |            |  |
| 📰 Holiday homes    |                                                                      | RS:CT_539 (2) (2) |                  | Apartment     |         | Peniche                                                                              | €300,000   |  |

#### 7. Change the position of the information (by dragging the column to the

desired position)

| <b>Opportunities</b> | or Advanced search .<br>292 Properties, 0 | <br>selected Select all Clear s | Previous 1 2 3 4 5 15 Nexty    |         |                                                 |            |
|----------------------|-------------------------------------------|---------------------------------|--------------------------------|---------|-------------------------------------------------|------------|
|                      | Publish Site / P                          | ortals Associate new tag        | Send by email Slideshow        |         | Order by 🗸                                      |            |
| Properties           | Photo                                     | Reference                       | Other businesses Property type | Rooms   | Neighborhood                                    | Sale price |
|                      |                                           | APA_9                           | Property type                  | 0 Rooms | Nossa Senhora do Pópulo, Coto e São<br>Gregório | €65,000    |
| Contacts             |                                           | RS:CT_APA_544_st                | Apartment                      |         |                                                 |            |
| Leads <sup>0</sup>   |                                           | RS:CT_539                       | Apartment                      |         | Peniche                                         | €252,000   |
| Tasks 6              |                                           | RS:CT_539 (2)                   | Apartment                      |         | Peniche                                         | €300,000   |
| Rentals              | <b>1</b>                                  |                                 |                                |         |                                                 |            |
| Holiday homes        |                                           | RS:CT_539 (2) (2)               | Apartment                      |         | Peniche                                         | €300,000   |

 The `Mosaic' and `Tabular' mode of the `Properties' tab also allows the user to sort the properties according to certain criteria.

To sort the properties in the mosaic mode, just choose the criteria in the menu

#### `Order by';

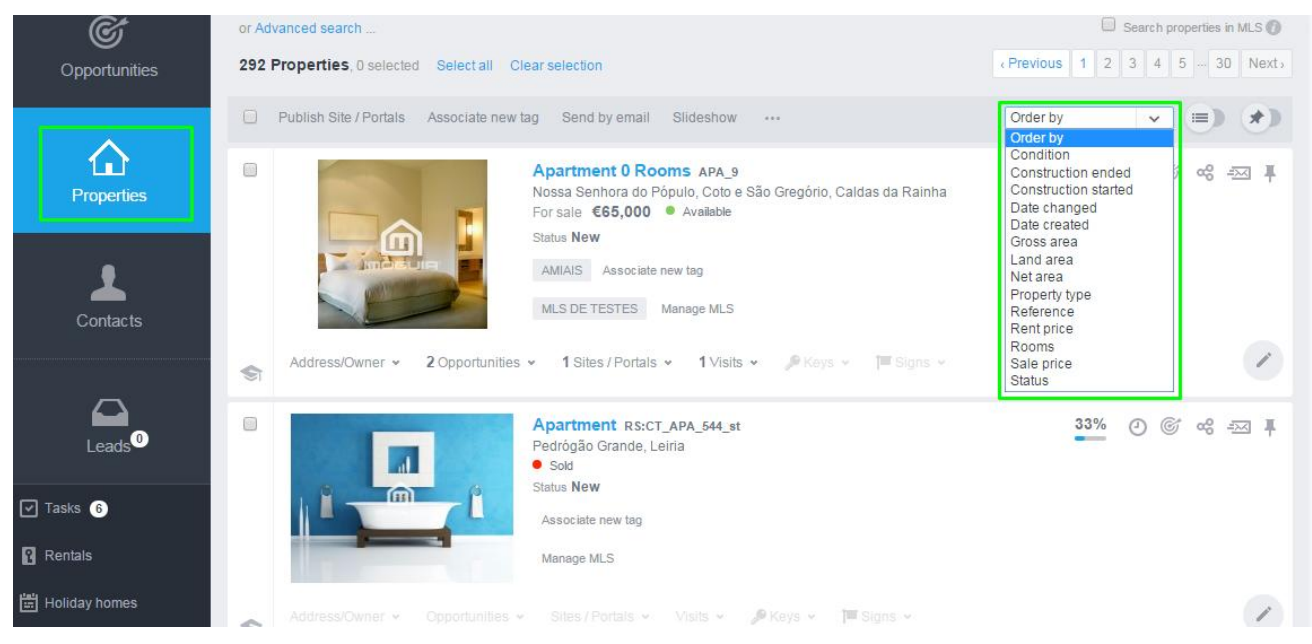

9. In the tabular mode i tis also possible to sort the properties in the menu 'Order

| by′,                                             |                            |                                         |                     |                                                                                                    |            |  |
|--------------------------------------------------|----------------------------|-----------------------------------------|---------------------|----------------------------------------------------------------------------------------------------|------------|--|
| (C)                                              | or Advanced search         |                                         |                     | Search properties in MLS 👔                                                                                          |            |  |
| Opportunities                                    | 292 Properties, 0 selected | Select all Clear selection              |                     | <pre> Previous 1 2 3 4 5</pre>                                                                                      | 15 Next>   |  |
|                                                  | Publish Site / Portals As  | ssociate new tag Send by email Slidesho | ••• W               | Order by                                                                                                    |            |  |
| Properties                                       | E Photo R                  | eference Other businesses               | Property type Rooms | Appraisal balance value<br>Appraisal indicative value<br>Appraisal value 1                                          | Sale price |  |
| 1                                                | APA_9                      |                                         | Apartment 0 Rooms 1 | Appraisal value 2<br>Nos Condition io<br>Construction ended<br>Construction started<br>Date changed<br>Date created | €65,000    |  |
| Contacts                                         | RS:CT_APA                  | \_544_st                                | Apartment           | Gross area<br>Land area<br>Net area<br>Property type<br>Reference                                                   |            |  |
|                                                  | RS:CT_539                  |                                         | Apartment           | Rent price<br>Rooms<br>Sale price<br>Status                                                                         | €252,000   |  |
| <ul> <li>✓ Tasks 6</li> <li>☑ Rentals</li> </ul> | RS.CT_539                  | (2)                                     | Apartment           | Peniche                                                                                                    | €300,000   |  |
| Holiday homes                                    | RS:CT_539                  | (2) (2)                                 | Apartment           | Peniche                                                                                                    | €300,000   |  |

Or if you prefer, you can click directly on top of the column, automatically sorting the information of that column. For example, if you choose the column '**Sale Price'** the properties are sorted by price (descending or ascending).

| Ć                                                | or Advanced | search                   | Searc                      | Search properties in MLS () |                                 |                      |              |
|--------------------------------------------------|-------------|--------------------------|----------------------------|-----------------------------|---------------------------------|----------------------|--------------|
| Opportunities                                    | 292 Prope   | rties, 0 selected Selec  | <pre> Previous 1 2 3</pre> | 4 5 15 Next>                |                                 |                      |              |
|                                                  | Publis      | h Site / Portals Associa | ate new tag Send by ema    | il Slideshow ····           |                                 | Sale price           |              |
| Properties                                       | ≡ Ph        | oto Refer                | ence Other busin           | nesses Property type        | Rooms                           | Neighborhood         | Sale price 🖡 |
| 1                                                |             | Dragon_Ego_Rea           | alestate_PT_03             | House                       |                                 | Peniche              | €500,000,000 |
| Contacts                                         |             | CT_Apart_497 (2          | ) (2)                      | Country Home                | 2 Rooms + 12 Interior<br>rooms  | Valverde-Villarmarin | €10,250,000  |
| Leads <sup>0</sup>                               |             | RS:CT_305                |                            | Building                    |                                 | Coronado             | €2,500,000   |
| <ul> <li>✓ Tasks 6</li> <li>♀ Rentais</li> </ul> | 7           | cs_21012011_15           | 32                         | Palac e                     | 30 Rooms + 10 Interior<br>rooms | Ajuda                | €1,500,000   |
| Holiday homes                                    |             | RS:CT_APA_455            |                            | Apartment                   | 3 Rooms + 2 Interior<br>rooms   | Ferrel               | €1,350,000   |

Learn more at: <u>http://academy.egorealestate.com</u>

**Questions:** <u>support@egorealestate.com</u>